## GIGA 児童用端末 iPad のメンテナンス

iPad を利用する上で、アプリが起動しない、ログインの ID,パスワードの情報が消えてしまう。など様々なトラブルが発生する ようになってきています。定期的に以下の作業を行う事で、トラブル回避が見込めます(児童用スライドあり)

## ◆インターネットサイトで閲覧したサイトがタブでたまっているので、全て閉じる

(開いたページ(タブ)は終了時に×マークで閉じるようにしましょう。)

| Safari 🗭        |                     |                              | Chrome 🧿                 | 1                          |
|-----------------|---------------------|------------------------------|--------------------------|----------------------------|
| 18-00 12月21日(火) | శిశ                 | ***<br>smile.just-drill.jp 🛢 | *** 小学主の学習メニュー × ◎ はるの   | NECO (NE X 🔮 YTZFZZTU FY X |
| 😯 小学生の学習メニュー    | 00000000000         | 🗈 🐗 ジャストスマイル ドリル             | $\epsilon \rightarrow c$ | € smile.just-drill.jp      |
|                 | রে <mark>ছ</mark> ে | ストスマイル ドリル にロ                |                          | ジャストスマイル ドリル に             |

◆Chromeの定期的(月1回程度)なキャッシュのクリア

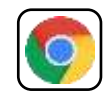

タップでくの

ON/OFF ができます

- ① Chrome 画面の右上の三点リーダーをタップし、「履歴」を選択する
- ② 履歴画面下の「閲覧履歴データを削除…」をタップします
- ③「保存したパスワード」、「自動入力のデータ」はくOffの状態で、「閲覧履歴データの削除」する
- ④ 上に表示された「閲覧履歴データの削除」をタップします

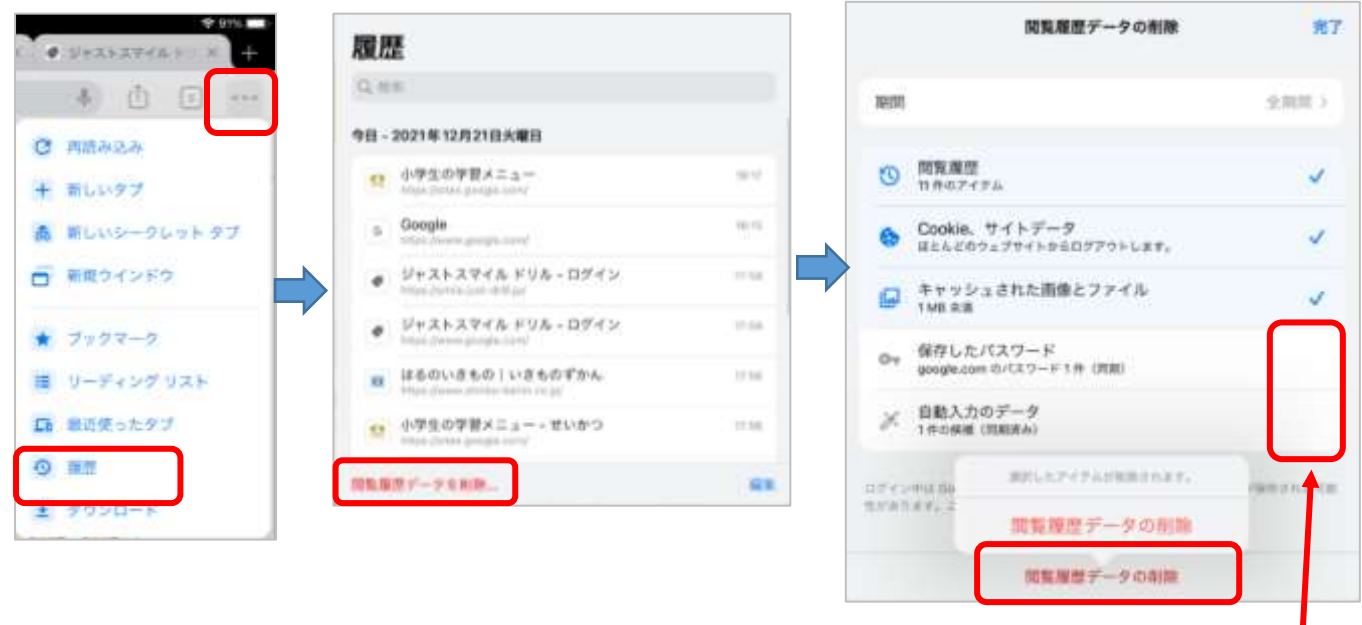

⑤ 終了後、右上「完了」をタップで終了する。